## DAFTAR GAMBAR

| Gambar 2.1 Klasifikasi Malware (Zalavadiya dan Sharma, 2017) II-1     |
|-----------------------------------------------------------------------|
| Gambar 2.2 Teknik Deteksi Malware (Adenansi dan Novarina, 2017) II-5  |
| Gambar 3.1 Tahapan-Tahapan Penelitian III-1                           |
| Gambar 3.2 Alur metode <i>Memory Forensics</i> III-5                  |
| Gambar 4.1 Tampilan Website Any.runIV-1                               |
| Gambar 4.2 Sampel Malware AQUVAPRN.EXE pada Website Any.runIV-4       |
| Gambar 4.3 MD5 File Malware AQUVAPRN.exeIV-5                          |
| Gambar 4.4 Sampel File Terinfeksi Malware AQUVAPRN.exeIV-6            |
| Gambar 4.5 Tampilan Software ApateDNSIV-8                             |
| Gambar 4.6 Software ApateDNS BerjalanIV-9                             |
| Gambar 4.7 Ping pada CMDIV-9                                          |
| Gambar 4.8 Tampilan Software Process MonitorIV-10                     |
| Gambar 4.9 Tampilan malware AQUVAPRN.exe pada Process MonitorIV-11    |
| Gambar 4.10 Process Monitor Network AQUVAPRN.exeIV-17                 |
| Gambar 4.11 Hasil Lacak DomainTools.com IP Address 109.51.76.80 IV-17 |
| Gambar 4.12 Tampilan Malware AQUVAPRN.exe pada IDA ProIV-18           |
| Gambar 4.13 Tampilan Tools DumpitIV-19                                |
| Gambar 4.14 Hasil Memory DumpIV-20                                    |
| Gambar 4.15 Proses Pslist VolatilityIV-21                             |
| Gambar 4.16 Proses Netscan VolatilityIV-22                            |
| Gambar 4. 17 Alur Kerja Malware AQUVAPRN.exeIV-22                     |